# ATT ANMÄLA LAG, SÄTTA LAGANSVARIG, LÄGGA TILL SPELARE OCH ÄNDRA I LAGANMÄLAN.

De funktioner som denna manual beskriver är främst avsedda för att koordineras med det Elektroniska Matchprotokollet EMP.

#### Några fakta:

Informationen om spelarnas koppling till lag synkroniseras dagligen till EMP-systemet och spelarnas och ledarnas namn syns i DigiMatch som är det program matchsekretariatet använder för att föra matchprotokoll.

#### Det kan hända att spelare inte hittas av den förening som loggat in. Möjliga anledningar:

-Spelaren tillhör en samarbetsförening. Detta går inte att undvika då man som spelare bara kan tillhöra en klubb. Dessa spelare läggs till manuellt i DigiMatch vid matchtillfället

-Spelaren gjorde en övergång till klubben före 15 års ålder och ligger fortfarande registrerad på moderklubben. Föreningar som stöter på detta ska kontakta sitt distriktsförbund. Upptäcks det tätt inpå match och en godkänd ungdomsövergång har skett så läggs spelaren till manuellt i DigiMatch.

-Spelaren har gjort en övergång som ännu inte är godkänd. Spelaren är då inte spelklar.

-Spelaren är inte registrerad alls som aktiv i IdrottOnline

#### Det kan hända att ledare inte finns med i listan. Det kan bero på:

-Ledaren är inte registrerad alls som aktiv i IdrottOnline.

-Ledaren kan vara spelare i annan förening

-Ledaren kan ha varit ledare i annan förening

I dessa falla, lägg till manuellt i DigiMatch. Om föreningstillhörighet ska bytas så anmäl detta till distriktsförbundet eller till info@handboll.rf.se.

### ATT REGISTRERA LAGANSVARIG

- 1. När du loggat in med föreningens uppgifter välj "Föreningen" "Lagansvarig".
- 2. För att registrera ny lagansvarig välj "Lägg till post".
- 3. Här registrerar du de personer som sedan ska kopplas till lagen. Ange Förnamn, Efternamn och E-post. När ändringarna sparas så går ett e-postmeddelande till personen med dennes inloggningsuppgifter.

| FÖRENINGEN LAG MA                                                                                                    | ATCHER IMPORTERA DOKUMENT & UTS               | KRIFTER                       |                 |
|----------------------------------------------------------------------------------------------------|-----------------------------------------------|-------------------------------|-----------------|
| _agansvarig                                                                                                    |                                               |                               |                 |
| Spara vy Ladda vy                                                                                                    |                                               |                               |                 |
| + Lägg till post                                                                                                    | t ändringar 🔀 Export to Excel 🔑 Export to PDF | ]                             |                 |
| Dra en kolumn hit för att gruppera på den                                                                                                    |                                               |                               |                 |
| Förnamn                                                                                                    | Efternamn                                     | E-post                        | Användarnamn    |
| Ţ                                                                                                    |                                               | Ţ                             |                 |
|                                                                                                    |                                               |                               |                 |
| Roger                                                                                                    | Franzén                                       | shkherr@gmail.com             | shkherr@gmail.c |
| Markus                                                                                                    | Markinhuhta                                   | Markusmarkinhuhta@hotmail.com | Markusmarkinhu  |
| I     I     I </th <th></th> <th></th> <th></th> |                                               |                               |                 |

# ATT ANMÄLA LAG I SHF TA

- 1. När du loggar in med föreningens uppgifter så ser du vilka lag som redan är anmälda.
- 2. För att anmäla nytt lag välj "Lägg till".

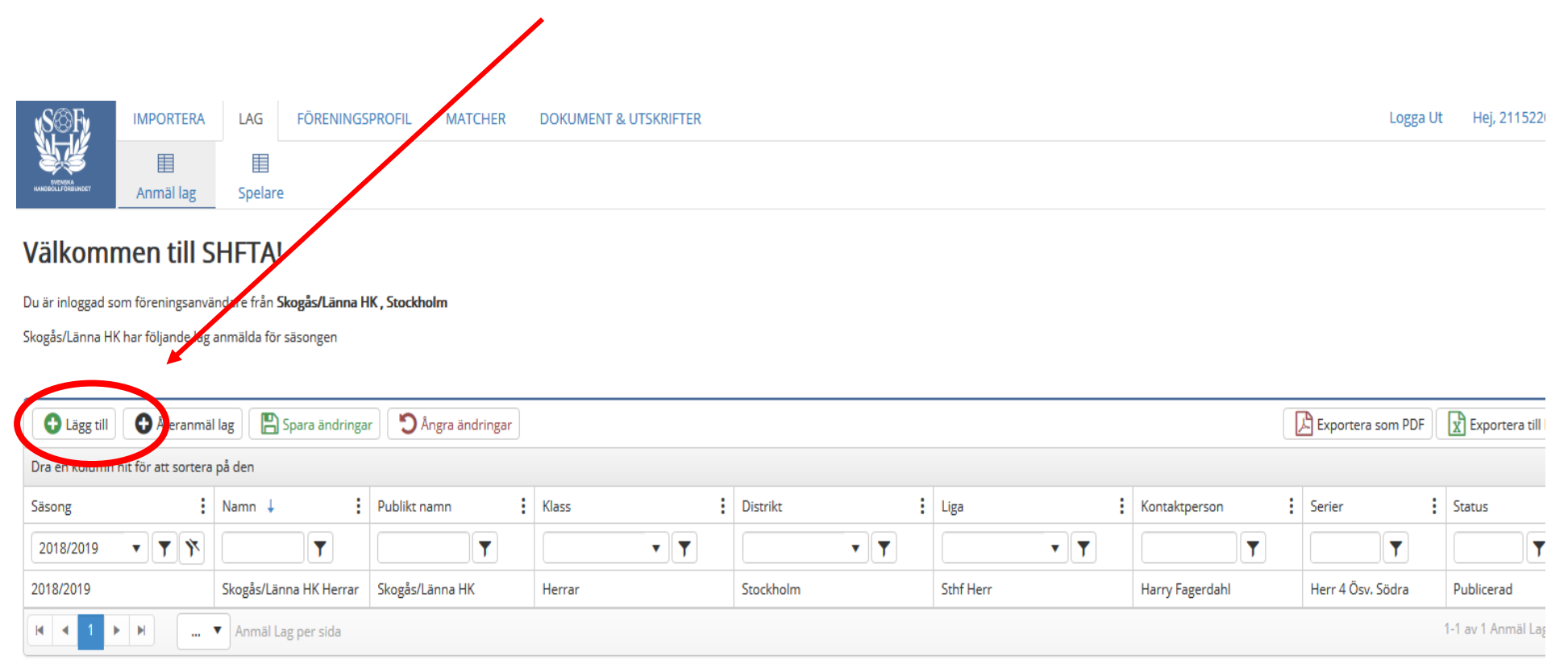

## ATT ANMÄLA LAG I SHF TA

- En ny rad öppnar sig där lagets namn och det publika namnet (det som står i serietabellen) är förifyllt. Fyll i rätt Säsong, Klass, Distrikt (det distrikt som arrangerar serien. SHF vid USM), Liga samt Kontaktperson.
- 2. Ändra eventuellt lagets namn så det går att identifiera i den fortsatta hanteringen.
- 3. Koppla Lagansvarig till laget. Här kan du välja bland de personer du registrerat under fliken "Föreningen" – "Lagansvarig"
- Glöm inte att "Spara". 3. Välkommen till SHFTA! Du är inloggad som föreningsanvändare från Skogås/Lär na HK, Stockholm Skogås/Länna HK har följande lag anmälda för säsonger Klicka på pilen till vänster för att lägga till spelare och leilare. 🔂 Återanmäl lag AB 💾 Spara 🔂 Lägg till ändringar Dra en kolumn hit för att sortera på den Publikt namn Klass Distrikt Liga Lagansvarig Serier Säsong Namn 🕹 Kontaktperson Y Y X **T T T** T 2019/ ... 2019/2020 Skogås/Länna HK Skogås/Länna HK Herrar 2019/2020 Skogås/Länna HK He Skogås/Länna HK Stockholm Sthf Herr Franzén Roger Franzén Herr 3 Östsv, Söd 2019/2020 Skogås/Länna HK Damer Skogås/Länna HK Stockholm Sthf Dam Markus Markinhuhta Markus Markinhuhta Dam 4 Östsv, Söc Damer Image: Image: ... 🔻 Anmäl Lag per sida

# ATT KOPPLA SPELARE TILL LAG. OBS Denna funktion kan göras om man är inloggad som förening eller om man är inloggad som Lagansvarig.

1.Koppla spelare till det lag du anmält genom att klicka på den lilla pilen till vänster om laget.

| Välkommen till SHFTA!                                                  |  |
|------------------------------------------------------------------------|--|
| Du är inloggad som föreningsanvändare från Skogås/Länna HK , Stockholm |  |
| Skogås/Länna HK har följande lag anmälda för säsongen                  |  |

| 🕞 Lägg till 💽 Återanmäl lag 🖺 Spara ändringar 🔿 Ångra ändringar |                                       |     |   |                        |                 |  |        |           |           |  |  |
|-----------------------------------------------------------------|---------------------------------------|-----|---|------------------------|-----------------|--|--------|-----------|-----------|--|--|
| Dra en kolumn hit för att sortera på den                        |                                       |     |   |                        |                 |  |        |           |           |  |  |
|                                                                 | Säsong i Namn ↓                       |     |   | Namn \downarrow 🚦      | Publikt namn    |  | Klass  | Distrikt  | Liga      |  |  |
|                                                                 | 2018/2010                             | • • | * | <b>T</b>               | <b>T</b>        |  | • •    | <b>••</b> | •         |  |  |
| ►                                                               | 2018/2019                             |     |   | Skogås/Länna HK Herrar | Skogås/Länna HK |  | Herrar | Stockholm | Sthf Herr |  |  |
|                                                                 | I     I     Image: Annal Lag per sida |     |   |                        |                 |  |        |           |           |  |  |

|                               |                                                                       | 3F.<br>₩  | IMPORTE<br>E<br>Anmăl la            | RA LAG                     | FÖREN<br>I<br>lare | INGSPROFIL    | MA       | TCHER DOKUMENT  | L UTSKR | RIFTER   |           |       |
|-------------------------------|-----------------------------------------------------------------------|-----------|-------------------------------------|----------------------------|--------------------|---------------|----------|-----------------|---------|----------|-----------|-------|
|                               | Välk                                                                  | kom       | nmen til                            | I SHFT                     | A!                 |               |          |                 |         |          |           |       |
|                               | Du är inloggad som föreningsanvändare från Skogås/Länna HK, Stockholm |           |                                     |                            |                    |               |          |                 |         |          |           |       |
|                               | Skogå: 0                                                              |           |                                     |                            |                    |               |          |                 |         |          |           |       |
|                               | Ou                                                                    | Lägg till | II 🕜 erar                           | nmäl lag                   | 🖺 Spara and        | ringar D      | ingra är | ndringar        |         |          |           |       |
| 2 En mony faller ut Vali      | Qra en                                                                | n kolumi  | nn hit 🚰 att sor                    | tera på den                |                    |               |          |                 |         |          |           |       |
| Z.LII IIICITY TAILET UL. VAIJ | 58                                                                    | oasong    |                                     | 1                          | Namn \downarrow    |               | - 1      | Publikt namn    |         | Klass    | Distrikt  | 1.1   |
|                               | Z                                                                     | 2018/20   | 2019 🔻                              | <b>Y N</b>                 |                    | T             |          |                 | 7       | • •      |           | · •   |
| "lägg till" och de            | a 20                                                                  | 2018/201  | )19                                 |                            | Skogås/Länn        | a HK Herrar   |          | Skogås/Länna HK |         | Herrar   | Stockholm | 1     |
|                               |                                                                       | Spe       | elare                               |                            |                    |               |          |                 |         |          |           |       |
| an alana ann 8.               |                                                                       | G         | 🕽 Lägg till                         | 💾 Spara and                | dringar 🛛 🐔        | Angra andring | ar       |                 |         |          |           |       |
| spelare som ar                |                                                                       | Spel      | elare                               |                            |                    |               | Numr     | mer             |         | Position |           |       |
|                               |                                                                       |           |                                     |                            |                    | *             |          |                 |         |          |           | × Rad |
| ragistrarada för klubban      |                                                                       |           |                                     |                            |                    | ^             |          |                 |         |          |           |       |
|                               |                                                                       | Alm       | mahdi Madzhido<br>Jgust Linnefell K | angro - 2000929            | )<br>0823          | -             |          |                 |         |          |           |       |
|                               |                                                                       | Boo       | oqun Li - 200809                    | 29                         |                    |               |          |                 |         |          |           |       |
| finns com val                 |                                                                       | Car       | irl Wilhelm Hage                    | rbonn - 2014<br>- 20100128 | 0502               |               |          |                 |         |          |           |       |
|                               |                                                                       | Elto      | ton Kocon - 2007                    | 1229                       |                    |               |          |                 |         |          |           |       |
|                               |                                                                       | Emi       | nil Åkerström - 2                   | 0070912                    |                    | ~             |          |                 |         |          |           |       |
|                               |                                                                       |           |                                     |                            |                    |               |          |                 |         |          |           |       |

#### ATT KOPPLA SPELARE TILL LAG

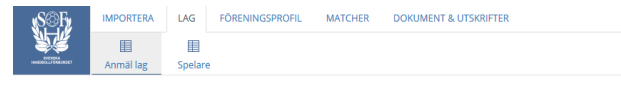

#### Välkommen till SHFTA!

Du är inloggad som föreningsanvändare från Skogås/Länna HK , Stockholm Skogås/Länna HK har följande lag anmälda för säsongen

🕒 Lägg till 🚯 Återanmäl lag 💾 Spara ändringar 🏷 Ångra ändringar

2.Lägg också till de ledare som ska agera på bänken. I stället för tröjnummer ange ledarens bokstav A, B, C eller D. Ange också positionen "Ledare"

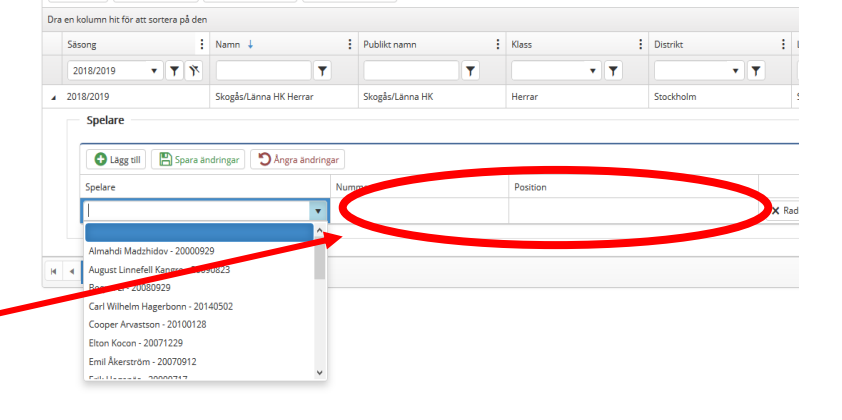

OBS! För den händelse en spelare/ledare inte finns med i listan så kan matchsekretariatet lägga till det manuellt i EMP vid match.

Laganmälan innehåller fler kolumner än vad som visas på första sidan. För att välja kolumner. Klicka på vilken som helst av de tre prickarna vid rubrikerna.

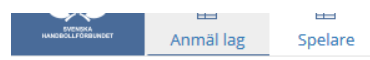

#### Välkommen till SHFTA!

Du är inloggad som föreningsanvändare från Alfta GIF HF, Dala Gävleborg

Alfta GIF HF har följande lag anmälda för säsongen

| 🔁 Lägg till 💽 Återanmäl lag 🖺 Spara ändringar 🖸 Ångra ändringar |                               |                    |          |                |             |                     |                             |                |  |  |  |
|-----------------------------------------------------------------|-------------------------------|--------------------|----------|----------------|-------------|---------------------|-----------------------------|----------------|--|--|--|
| Dra en kolumn hit för att sortera på den                        |                               |                    |          |                |             |                     |                             |                |  |  |  |
| Säsong                                                          | Namn ↓                        | ublikt namn        | Klass    | Distrikt       | Liga        | Contaktperson       | Serier                      | Status         |  |  |  |
| 2018/2019 🔻 🍸 🏋                                                 | <b></b>                       | <b></b>            | <b>•</b> | <b>•</b>       | · · · ·     | <b></b>             | <b></b>                     | <b>T</b>       |  |  |  |
| 2018/2019                                                       | Alfta GIF HF B                | Alfta GIF HF B     | Damer    | Uppland        | Uppland Dam | Malin Eriksson      | Dam 3 Östsv.Östra           | Publicerad     |  |  |  |
| 2018/2019                                                       | Alfta GIF HF                  | Alfta GIF HF       | Damer    | Stockholm      | Sthf Dam    | Ove Hedlund         | Dam 2 Ösv. Norra            | Publicerad     |  |  |  |
| 2018/2019                                                       | Alfta GIF Handboll USM<br>F18 | Alfta GIF Handboll | F18      | SHF            | USM         | Malin Eriksson      | USM F18 1:6<br>USM F18 2:1; | Lottning pågår |  |  |  |
| 2018/2019                                                       | Alfta GIF Handboll            | Alfta GIF Handboll | F12      | Dala Gävleborg | DGHF Flick  | Linda Olsson        | DGHF F12 Norr<br>DGHF F12;  | Publicerad     |  |  |  |
| 2018/2019                                                       | Alfta GIF Handboll            | Alfta GIF Handboll | F11      | Dala Gävleborg | DGHF Flick  | Gabriella Persson   | DGHF F11 Norr               | Publicerad     |  |  |  |
| 2018/2019                                                       | Alfta GIF Handboll            | Alfta GIF Handboll | F14      | Dala Gävleborg | DGHF Flick  | Ida Bäcklin Hansson | DGHF F14                    | Publicerad     |  |  |  |
| Image: Market Annal Lag per sida                                |                               |                    |          |                |             |                     |                             |                |  |  |  |

En meny faller ut. Där kolumner kan väljas eller väljas bort.

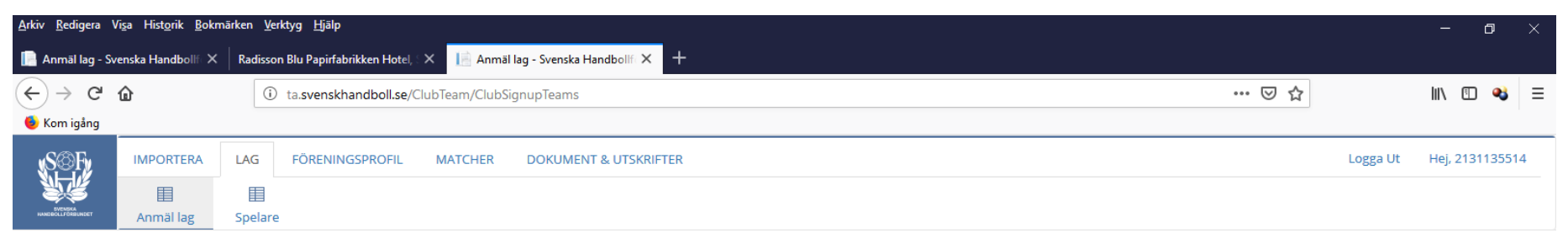

#### Välkommen till SHFTA!

| Du är inloggad som föreningsanv    | ändare från <b>Alfta GIF HF , D</b>    | ala Gävleborg         |                    |                     |     |             |                     |                             |                        |
|------------------------------------|----------------------------------------|-----------------------|--------------------|---------------------|-----|-------------|---------------------|-----------------------------|------------------------|
| Alfta GIF HF har följande lag anmä | älda för säsongen                      |                       |                    |                     |     |             |                     |                             |                        |
|                                    |                                        |                       |                    | ⊠Säsong             |     |             |                     |                             |                        |
| 🕒 Lägg till 🕒 Återanmä             | il lag 🛛 🖪 Spara ändringa              | ar 🏾 🔊 Ångra ändringa | r                  | ⊠Namn               |     |             |                     | Exportera som PDF           | Exportera till Excel   |
| Dra en kolumn hit för att sortera  | a på den                               |                       |                    | ⊡Publikt namn       |     |             |                     |                             |                        |
| Säsong                             | Namn \downarrow 🚦                      | Publikt namn          | : lass             |                     |     | liga        | Kontaktperson       | i lerier i                  | Status :               |
| 2018/2019 🔻 🍸 🏋                    | <b>T</b>                               | <b>T</b>              | - Sortera fallande | Distrikt            | • • | - <b>-</b>  | <b></b>             | <b>T</b>                    | <b>T</b>               |
| 2018/2019                          | Alfta GIF HF B                         | Alfta GIF HF B        | ↓ Sortera stigande | ⊡Liga               |     | Uppland Dam | Malin Eriksson      | Dam 3 Östsv.Östra           | Publicerad             |
| 2018/2019                          | Alfta GIF HF                           | Alfta GIF HF          | Kolumner           | Tröjfärg            |     | Sthf Dam    | Ove Hedlund         | Dam 2 Ösv. Norra            | Publicerad             |
| 2018/2019                          | Alfta GIF Handboll USM<br>F18          | Alfta GIF Handboll    | F18                | Bytesfärg           |     | USM         | Malin Eriksson      | USM F18 1:6<br>USM F18 2:1; | Lottning pågår         |
| 2018/2019                          | Alfta GIF Handboll                     | Alfta GIF Handboll    | 112                |                     | /   | DGHF Flick  | Linda Olsson        | DGHF F12 Norr<br>DGHF F12;  | Publicerad             |
| 2018/2019                          | Alfta GIF Handboll                     | Alfta GIF Handboll    | F11                | Registrerades       |     | DGHF Flick  | Gabriella Persson   | DGHF F11 Norr               | Publicerad             |
| 2018/2019                          | Alfta GIF Handboll                     | Alfta GIF Handboll    | F14                | M Kontaktperson     |     | DGHF Flick  | Ida Bäcklin Hansson | DGHF F14                    | Publicerad             |
|                                    | <ul> <li>Anmäl Lag per sida</li> </ul> |                       |                    |                     |     |             |                     |                             | 1-6 av 6 Anmäl Lag 🛛 💍 |
|                                    |                                        |                       |                    | Kontaktperson mobil |     |             |                     |                             |                        |
|                                    |                                        |                       |                    | Serier              |     |             |                     |                             |                        |
|                                    |                                        |                       |                    | ✓Status             |     |             |                     |                             |                        |

#### A III 🥭 🤁 🧿 ڬ 🗔 🕵 🗣 💵

### Vyn ändras till de valda kolumnerna.

| <u>A</u> rkiv <u>R</u> edigera \ | /i <u>s</u> a Hist <u>o</u> rik <u>B</u> okm | närken <u>V</u> erktyg <u>H</u> jälp                                     |          | - o ×           |
|----------------------------------|----------------------------------------------|--------------------------------------------------------------------------|----------|-----------------|
| 📄 Anmäl lag - Sv                 | venska Handbollf⊂×                           | Radisson Blu Papirfabrikken Hotel, 💷 🔝 Anmäl lag - Svenska Handbollf 🗙 🕂 |          |                 |
| (←) → C                          | ŵ                                            | (i) ta.svenskhandboll.se/ClubTeam/ClubSignupTeams                        | •• ⊠ ☆   | II\ 🗉 🔏 ≡       |
| ۏ Kom igång                      |                                              |                                                                          |          |                 |
| <sub>s</sub> S©Fy                | IMPORTERA                                    | LAG FÖRENINGSPROFIL MATCHER DOKUMENT & UTSKRIFTER                        | Logga Ut | Hej, 2131135514 |
|                                  |                                              |                                                                          |          |                 |
| SVENDKA<br>HANDBOLLFORBUNDET     | Anmäl lag                                    | Spelare                                                                  |          |                 |

#### Välkommen till SHFTA!

Du är inloggad som föreningsanvändare från Alfta GIF HF, Dala Gävleborg

Alfta GIF HF har följande lag anmälda för säsongen

<

| 🔁 Lägg till 💽 Ateranmäl lag 🎦 Spara ändringar 🖸 Angra ändringar |                                        |               |                     |                     |                     |                             |                      |  |  |  |
|-----------------------------------------------------------------|----------------------------------------|---------------|---------------------|---------------------|---------------------|-----------------------------|----------------------|--|--|--|
| Dra en kolumn hit för att sortera på den                        |                                        |               |                     |                     |                     |                             |                      |  |  |  |
| Namn \downarrow 🚦                                               | Publikt namn                           | Liga          | Kontaktperson       | Kontaktperson email | Kontaktperson mobil | Serier                      | Status               |  |  |  |
| <b>T</b>                                                        | <b>T</b>                               | • •           | <b></b>             |                     | <b>T</b>            | <b></b>                     | <b>T</b>             |  |  |  |
| Alfta GIF HF B                                                  | Alfta GIF HF B                         | Uppland Flick | Malin Eriksson      |                     |                     | Dam 3 Östsv.Östra           | Publicerad           |  |  |  |
| Alfta GIF HF                                                    | Alfta GIF HF                           | Sthf Dam      | Ove Hedlund         |                     |                     | Dam 2 Ösv. Norra            | Publicerad           |  |  |  |
| Alfta GIF Handboll USM F18                                      | Alfta GIF Handboll                     | USM           | Malin Eriksson      |                     |                     | USM F18 1:6<br>USM F18 2:1; | Lottning pågår       |  |  |  |
| Alfta GIF Handboll                                              | Alfta GIF Handboll                     | DGHF Flick    | Linda Olsson        |                     |                     | DGHF F12 Norr<br>DGHF F12;  | Publicerad           |  |  |  |
| Alfta GIF Handboll                                              | Alfta GIF Handboll                     | DGHF Flick    | Gabriella Persson   |                     |                     | DGHF F11 Norr               | Publicerad           |  |  |  |
| Alfta GIF Handboll                                              | Alfta GIF Handboll                     | DGHF Flick    | Ida Bäcklin Hansson |                     |                     | DGHF F14                    | Publicerad           |  |  |  |
|                                                                 | <ul> <li>Anmäl Lag per sida</li> </ul> |               |                     |                     |                     |                             | 1-6 av 6 Anmäl Lag 💍 |  |  |  |

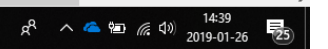

📲 🔎 🖽 🥭 ڪ 🥥 ڬ 🛤 💁 🥵 😰 폐

För att ändra eller lägga till en uppgift, dubbelklicka i aktuell cell och skriv in de nya uppgifterna. Glöm inte att "Spara ändringar".

| <u>A</u> rkiv <u>R</u> edigera Vi <u>s</u> a Hist <u>o</u> rik <u>B</u> o | kmärken <u>V</u> erktyg <u>H</u> jälp  |                                 |                     |                     |                     |                             | – o ×                      |
|---------------------------------------------------------------------------|----------------------------------------|---------------------------------|---------------------|---------------------|---------------------|-----------------------------|----------------------------|
| 📄 Anmäl lag - Svenska Handbollf 🛛                                         | × Radisson Blu Papirfabrikker Ho       | otel, 🛛 🗙 📄 Anmäl lag - Svenska | Handbollf × +       |                     |                     |                             |                            |
| ↔ → ♂ ☆                                                                   | i ta.svenskhandpoll.                   | .se/ClubTeam/ClubSignupTeams    |                     |                     |                     | ⊠ ☆                         | III\ 🗊 🔏 😑                 |
| 🗕 Kom igång                                                               |                                        |                                 |                     |                     |                     |                             | 1                          |
|                                                                           | LAG FÖRENINGSPROF                      | IL MATCHER DOKUME               | NT & UTSKRIFTER     |                     |                     | Lo                          | gga Ut Hej, 2131135514     |
|                                                                           |                                        |                                 |                     |                     |                     |                             |                            |
| HANEBOLLFORBUNGET Anmällag                                                | Spelare                                |                                 |                     |                     |                     |                             |                            |
| Välkommen till S                                                          | SHFTA!                                 |                                 |                     |                     |                     |                             |                            |
| Du är inloggad som föreningsanvi                                          | andare från Alfta GIE HE, Dala Gäv     | deborg                          |                     |                     |                     |                             |                            |
| Alfta GIF HE bar följande lag anmä                                        | ilda för säsongen                      | neborg                          |                     |                     |                     |                             |                            |
| ·····                                                                     |                                        |                                 |                     |                     |                     |                             |                            |
|                                                                           |                                        |                                 |                     |                     |                     | <b>-</b>                    |                            |
| C Lagg till C Ateranma                                                    | ag 🕒 Spara andringar                   | Angra andringar                 |                     |                     |                     | Lxportera som               | PDF X Exportera till Excel |
| Dra en kolumn hit för att sortera                                         | a parlan                               |                                 |                     |                     |                     |                             |                            |
| Namn ↓                                                                    | Publikt namn                           | Liga                            | Kontaktperson       | Kontaktperson email | Kontaktperson mobil | Serier                      | Status                     |
|                                                                           | <b>T</b>                               | • <b>•</b>                      |                     | <b>T</b>            |                     | <b>T</b>                    | <b></b>                    |
| Alfta GIF HF B                                                            | Alfta GIF HF B                         | Uppland Dam                     | Malin Eriksson      | nnnnnn@gmail.com    | +467020000          | Dam 3 Östsv.Östra           | Publicerad                 |
| Alfta GIF HF                                                              | Alfta GIF HF                           | Sthf Dam                        | Ove Hedlund         | nnnnnn@gmail.com    | +4670-XXXXXX        | Dom 2 Ösv. Norra            | Publicerad                 |
| Alfta GIF Handboll USM F18                                                | Alfta GIF Handboll                     | USM                             | Malin Eriksson      | nnnnnn@gmail.com    |                     | USM N 8 1:6<br>USM F 8 2:1; | Lottning pågår             |
| Alfta GIF Handboll                                                        | Alfta GIF Handboll                     | DGHF Flick                      | Linda Olsson        | nnnnnn@gmail.com    | +4673XXXXXXX        | DGH/ F12 Norr<br>DaHF F12;  | Publicerad                 |
| Alfta GIF Handboll                                                        | Alfta GIF Handboll                     | DGHF Flick                      | Gabriella Persson   | nnnnnn@gmail.com    | +4670000000         | DGHF F11 Norr               | Publicerad                 |
| Alfta GIF Handboll                                                        | Alfta GIF Handboll                     | DGHF Flick                      | Ida Bäcklin Hansson | nnnnnn@gmail.com    |                     | DGHF F14                    | Publicerad                 |
|                                                                           | <ul> <li>Anmäl Lag per sida</li> </ul> |                                 |                     |                     |                     |                             | 1-6 av 6 Anmäl Lag 💍       |